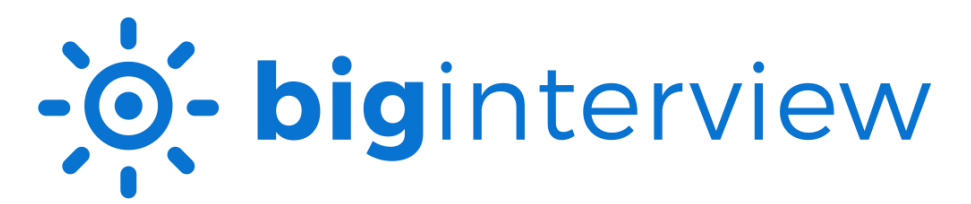

## Accessing an Assignment in Big Interview (Students)

- **1.** Create an account on <u>Big Interview</u>. Register using your name, school email address (@mailbox.winthrop.edu), and preferred password.
- 2. On the Big Interview dashboard, click Interviews and select Interview Assignments.

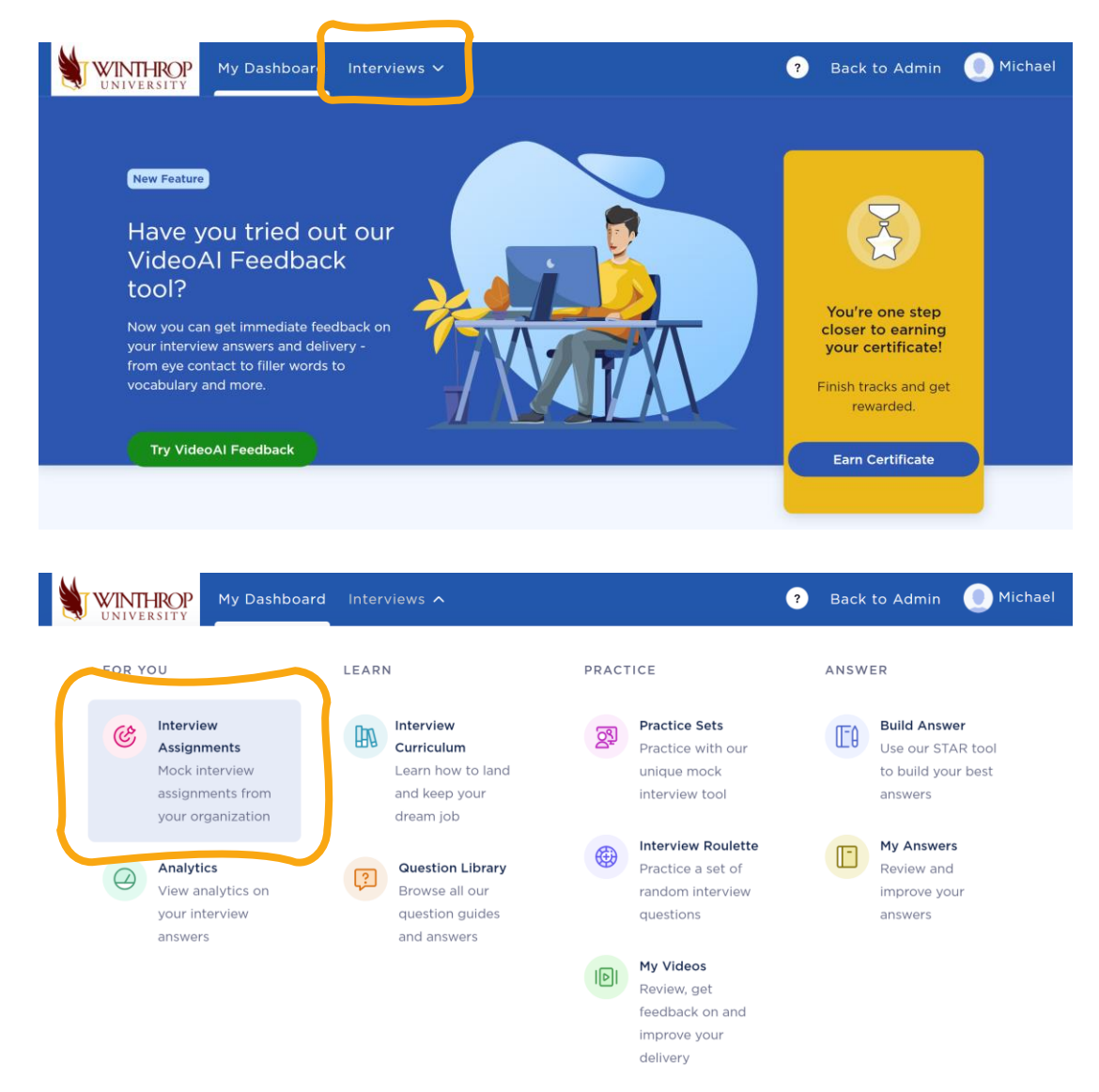

WINTHROP UNIVERSITY | CENTER FOR CAREER DEVELOPMENT AND INTERNSHIPS

**3.** Click on the assignment if displayed or enter the **assignment code** provided by your course instructor to access the assignment.

| My Dashboard                                         | Interviews V | ?     | Back to Admin         | Michael |
|------------------------------------------------------|--------------|-------|-----------------------|---------|
| Active Submitted                                     |              | (?) ⊦ | low to use Assignment | s       |
| Active assignment                                    | 5            |       |                       |         |
| +                                                    |              |       |                       |         |
| Have an assignment<br>code?<br>Enter your code below |              |       |                       |         |
| 24f26c                                               | GO           |       |                       |         |
| *code should be 6 characters long.                   |              |       |                       |         |

**4.** Click Continue to Eye Tracking Calibration.

| WINTHROP<br>UNIVERSITY | My Dashboard                                                                                                    | Interviews 🗸                                                                                                    |                | ? | Back to Admin | Michael |
|------------------------|----------------------------------------------------------------------------------------------------|----------------------------------------------------------------------------------------------------|----------------|---|---------------|---------|
| UNIVERSITY             | My Dashboard<br>For b<br>read f<br>Record<br>distrac<br>Ensure<br>room.<br>Check<br>consis<br>Please<br>or motion<br>Need f | est Al feedback results, please<br>the instructions below.<br>d in a quiet environment without any<br>tions.<br>e that there is enough light in the<br>your posture and aim for natural,<br>tent eye contact.<br>e Note: Only recordings of 30 seconds<br>re can be analyzed.<br>more help? Check our blog article: |                | • | Back to Admin | Michael |
|                        | "Acing                                                                                                    | y your Video Interview"<br>Continue to Eye Tracki<br>Practice without Ey                                                                                                    | ng Calibration |   |               |         |

WINTHROP UNIVERSITY | CENTER FOR CAREER DEVELOPMENT AND INTERNSHIPS

## 5. Click Start Practicing.

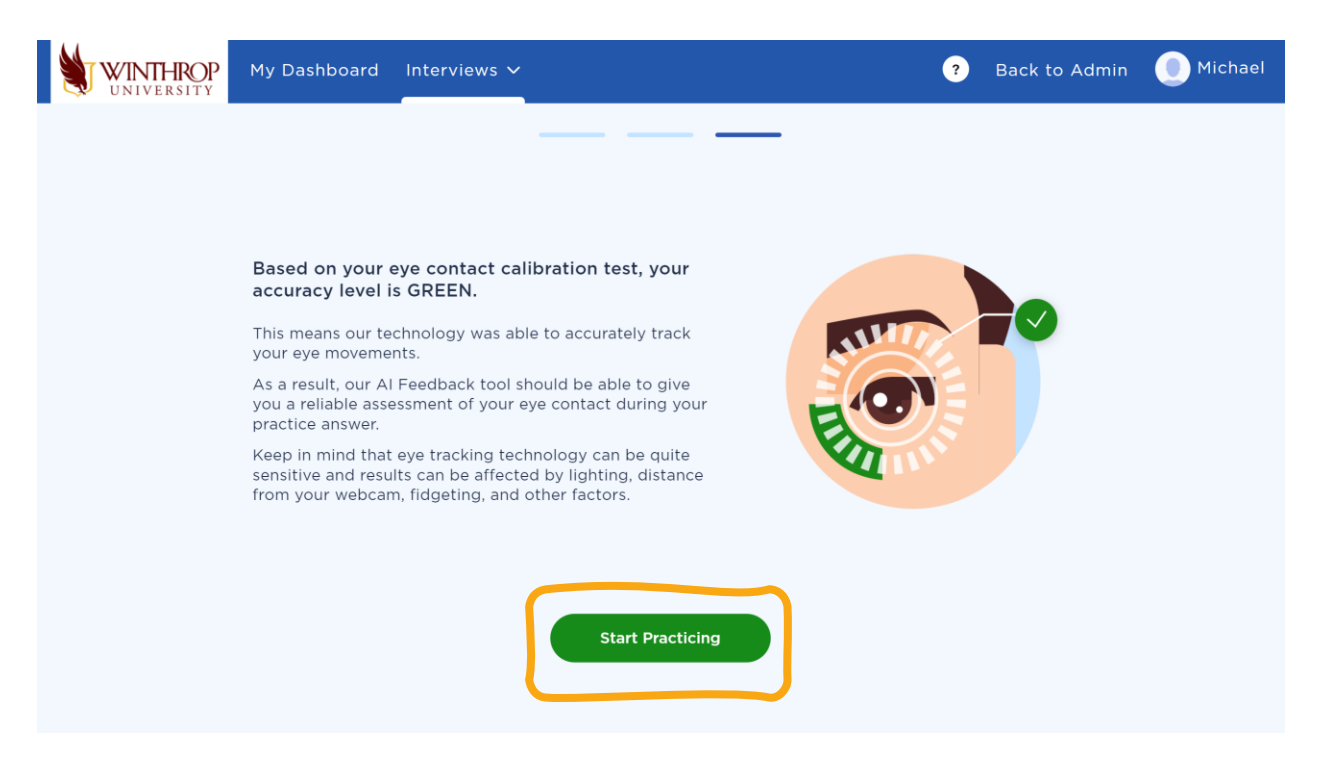

6. Once you are finished recording your answers, click **Submit** to submit the assignment.

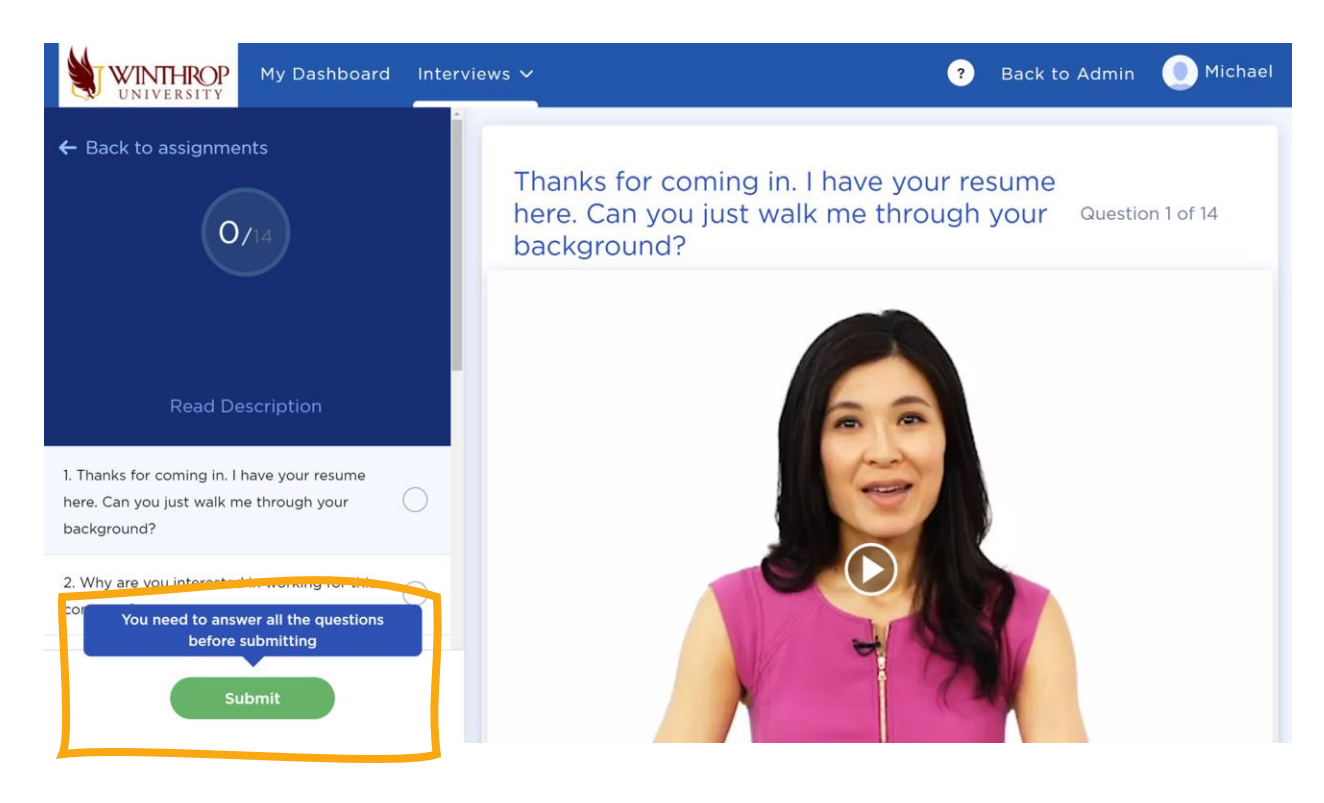

WINTHROP UNIVERSITY | CENTER FOR CAREER DEVELOPMENT AND INTERNSHIPS